## Anmelden mit bestehendem Konto

- 1. Öffnen Sie im Webbrowser (z.B. Google Chrome) steuerportal.ow.ch
- 2. Melden Sie sich mit Ihrer E-Mail-Adresse und Ihrem Passwort an. Sollten Sie noch kein Konto erstellt haben, so müssen Sie sich zuerst registrieren. Sie finden auf ow-support.etax.ch eine Anleitung für die Registrierung.

| Kanton<br>Obwalden<br>Anmeldung Steuerportal Obwalden                   |                                                                                                    |
|-------------------------------------------------------------------------|----------------------------------------------------------------------------------------------------|
| E-Mail                                                                  |                                                                                                    |
| max.muster@beispiel.ch                                                  | Hinweis zur Passwort-<br>Sicherheit                                                                                                    |
| Passwort                                                                | Regelmässige Passwortwechsel erhöhen die                                                                                                    |
|                                                                         | Sicherheit Ihrer Daten.                                                                                                    |
| Anmelden<br>Passwort vergessen?<br>Zum ersten Mal hier?<br>Registrieren | Sie können ihr Steuerportal-Passwort in Ihrem<br>Benutzerprofil jederzeit selbständig aktualisieren.<br>Klicken Sie dafür nach dem Login oben rechts auf<br>Ihre E-Mail Adresse und wählen Sie<br>"Benutzerprofil" und danach "Passwort".<br>Ausserdem raten wir davon ab, identische<br>Passwörter für verschiedene Portale und<br>Webseiten zu verwenden. |

3. Sie erhalten zur Authentifizierung per SMS einen Code. Geben Sie diesen in das Feld ein und klicken Sie auf Absenden

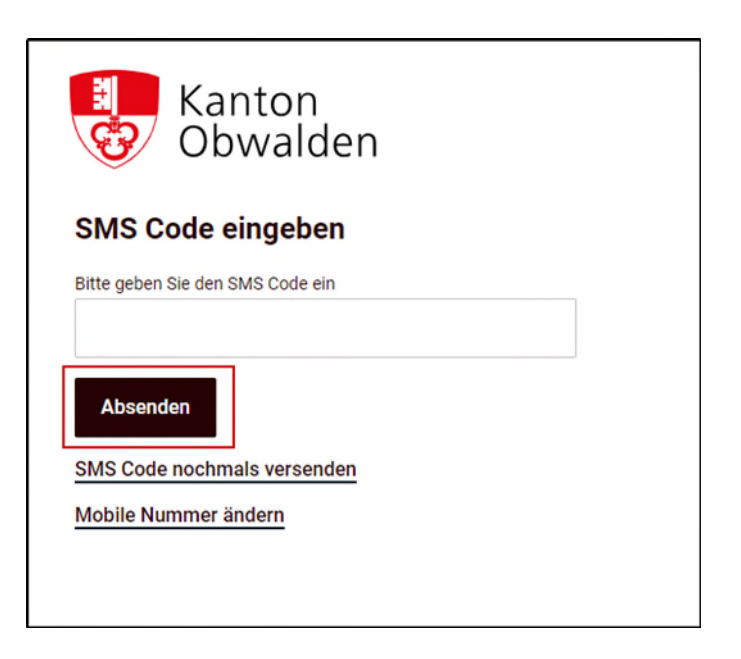

4. Nach dem Anmelden sehen Sie diese Übersicht. Unter **Neue Steuererklärung** können Sie die PID-Nr. und den Identifikations-Code eingeben, um Ihre Steuererklärung für das aktuelle Steuerjahr zu eröffnen.

| Start                                                         |               | and the second second se |  |
|---------------------------------------------------------------|---------------|----------------------------------------------------------------------------------------------------|--|
| 😓 Steuerportal Kanton Obwalden                                |               | ~ ?                                                                                                    |  |
| Willkommen,                                                   |               | + Neue Steuererklärung eröffner                                                                                                    |  |
| Mandanten                                                     |               |                                                                                                    |  |
| Name                                                          | PD            | Geteilt m                                                                                                    |  |
| 8                                                             |               |                                                                                                    |  |
| Benötigen Sie Hilfe?                                          |               |                                                                                                    |  |
| Wie kann ich eine neue Person bzw. einen Mandanten anle       | igen?         |                                                                                                    |  |
| () Welche Funktionen sind im Steuerkonto verfügbar?           |               |                                                                                                    |  |
| ) Wie kann ich das Steuerkonto für eine bestimmte Person al   | ktivieren?    |                                                                                                    |  |
|                                                               |               |                                                                                                    |  |
| 🕑 Wie kann ich eine Frist zur Einreichung der Steuererklärung | j verlängern? |                                                                                                    |  |

Haben Sie Fragen? Schreiben Sie uns eine E-Mail